## Guía para Imprimir Estados de Cuenta

Primero inicie sesión en MySLCC, busque SLCCPay+ e inicie session

| = SLCC                                                                                                    | Discover | ¢.₽              |
|----------------------------------------------------------------------------------------------------|----------|------------------|
| Q. SLCCPay+ ×                                                                                                    | SORT BY  | Relevance $\vee$ |
| new student payments refunds student tuit                                                                                                    | on       |                  |
| Payments & Refunds : □<br>SLCCPay+ Login<br>Pay your tuition online, enroll in a payment plan, view<br>eBills, and set up an eRefund account on SLCCPay+<br>For more information<br>Iutiton Payment Plans Tutorial<br>Refund Information |          |                  |
| Iuition & Fee Information<br>1098-T Tax Statement Information                                                                                                    |          |                  |

Se abrirá una nueva ventana y deberá hacer clic en el botón View Statement (Ver Estado de Cuenta) en el cuadro Statements (Estados de Cuenta):

| Community SLCCPay+                                                |                                                                    |                            | Logged in as:           | 🏓   Logout 🕀 |
|-------------------------------------------------------------------|--------------------------------------------------------------------|----------------------------|-------------------------|--------------|
| A My Account Make Payment Payment Plans                           | Refunds Help                                                       |                            |                         |              |
| Announcement                                                      | Student Account                                                    | ID: xxxxx4302              | My Profile Setup        |              |
| Welcome to SLCCPay+ Student Account Center!                       | Balance                                                            | \$1,160.25                 | Authorized Users        |              |
|                                                                   |                                                                    | View Activity Make Payment | Personal Profile        |              |
|                                                                   | Statements                                                         |                            | Security Settings       |              |
|                                                                   | Click the button to view your current account balance and details. | View Statement             | Consents and Agreements |              |
|                                                                   |                                                                    |                            | Electronic Refunds      |              |
|                                                                   |                                                                    |                            | Auto Bill Pay           |              |
|                                                                   |                                                                    |                            | Term Balances           |              |
|                                                                   |                                                                    |                            | Fall 2021 Semester      | \$1,160.25   |
|                                                                   |                                                                    |                            |                         |              |
| and Extension ("A Generation Constants) (A State) measure (1990a) | 6                                                                  |                            |                         | touchnet"    |

Una vez que haga clic en el botón View (Ver) estado de cuenta, aparecerá un nuevo cuadro, luego haga clic en la flecha hacia abajo para seleccionar el estado de cuenta del semestre que desea imprimir:

| Contracting College SLCCPay+                                                                                                    |                                                                                                    | Logged in as:                                                                                                    | out 🗭 |
|----------------------------------------------------------------------------------------------------|----------------------------------------------------------------------------------------------------|----------------------------------------------------------------------------------------------------|-------|
| My Account Make Payment Payment Plans                                                                                                    | Refunds Help                                                                                                    |                                                                                                    |       |
| Announcement Welcome to SLCCPay+ Student Account Center!                                                                                                    | Student Account       ID: xxxxx4302         Balance       \$1,160.25         View Activity       Make Payment         Statements       View Activity         Image: Click the button to view your current account balance and details.       View Statement.         Select School Term       Term:         Summer 2021 Semester       Summer 2021 Semester | My Profile Setup<br>Authorized Users<br>Personal Profile<br>Security Settings<br>x and Agreements<br>Refunds<br>Cancel Submit Jay<br>Term Balances<br>Fall 2021 Semester \$1.16 | 0.25  |
| an haint the state of the state of the state | en en en en en en en en en en en en en e                                                                                                    | Present by touch                                                                                                    | net"  |

Podrá ver todos los semestres para los que se registró, comenzando con el período actual o el período futuro en la parte superior si está registrado para un período futuro:

| Community<br>College SLCCPay+                           |                                                                    |              |                                                                                                    | La                | ogged in as: 🛛 Logout 🗭 |
|---------------------------------------------------------|--------------------------------------------------------------------|--------------|----------------------------------------------------------------------------------------------------|-------------------|-------------------------|
| A My Account Make Payment Payment Plans                 | Refunds Help                                                       |              |                                                                                                    |                   |                         |
| Announcement                                            | Student Account                                                    |              | ID: xxxxx4302                                                                                                    | My Profile Se     | etup                    |
| Welcome to SLCCPay+ Student Account Center!             | Balance                                                            |              | \$1,160.25                                                                                                    | Authoriz          | zed Users               |
|                                                         |                                                                    | Ň            | View Activity Make Payment                                                                                         | Personal          | l Profile               |
|                                                         | Statements                                                         |              |                                                                                                    | Conucity          | Sattings                |
|                                                         | Click the button to view your current account balance and details. |              | View Statement                                                                                                    | Usecunty          | Setungs                 |
|                                                         |                                                                    | Select Schoo | l Term                                                                                                    | ×                 | and Agreements          |
|                                                         |                                                                    | Term:        | Fall 2021 Semester<br>Fall 2021 Semester                                                                           | ×                 | Refunds                 |
|                                                         |                                                                    |              | Summer 2021 Semester<br>Spring 2021 Semester<br>Fall 2020 Semester<br>Summer 2020 Semester<br>Spring 2020 Semester | •                 | Jay                     |
|                                                         |                                                                    |              |                                                                                                    | Term Balance      | es                      |
|                                                         |                                                                    |              |                                                                                                    | Fall 2021 Semeste | er \$1,160.25           |
|                                                         |                                                                    |              |                                                                                                    |                   |                         |
| anna ga dal 10 Mana Anganta Sama A Mandagana (* 1000) i | 54(1)                                                              |              |                                                                                                    |                   | touchnet*               |

Después de hacer clic en el estado de cuenta del semestre que desea imprimir, aparecerá una nueva ventana con el estado de cuenta:

| Current Statement (Feb 28, 2022) ×                                                                                                    |                            |                                                                                                    |                                                                                                 |                                                                                                    |  |                             |  |
|----------------------------------------------------------------------------------------------------|----------------------------|----------------------------------------------------------------------------------------------------|-------------------------------------------------------------------------------------------------|----------------------------------------------------------------------------------------------------|--|-----------------------------|--|
| Salt Lake<br>Community<br>College<br>400 Suth Redwood Road<br>P.O. Box 30808<br>Sait Lake City, UT 84130<br>AccountsReceivable@sicc.edu |                            | Statement date:<br>Student name:<br>Student ID:<br>Student email:<br>Term:<br>Balance:<br>Amount Enclosed | 02/28/2022<br>Just Me<br>S0000000<br>JustMe @bruinmail.sloc.edu<br>Fall Semester 2021<br>\$0.00 |                                                                                                    |  |                             |  |
| Just Me                                                                                                    |                            |                                                                                                    | Rust along the dotted line and relat                                                            | Mail payments to:<br>Salt Lake Community College<br>400 South Reviewood Road<br>R.O. Box 2000<br>Salt Lake City, UT 84130<br>United States |  |                             |  |
| Balance<br>\$0.00                                                                                                    | Batance<br>\$0.00          |                                                                                                    |                                                                                                 |                                                                                                    |  |                             |  |
| Accour                                                                                                    | int Statement              |                                                                                                    |                                                                                                 |                                                                                                    |  |                             |  |
| Account A                                                                                                    | Activity - Fall Semester 2 | 021                                                                                                    |                                                                                                 |                                                                                                    |  |                             |  |
|                                                                                                    | Date                       | Code                                                                                                    | Description Credit Card                                                                         | Charges                                                                                                    |  | Credits/Anticipated Credits |  |
| , .                                                                                                    |                            |                                                                                                    | Creating Dynamic                                                                                | ***                                                                                                    |  | \$15.00                     |  |
| >                                                                                                    |                            |                                                                                                    | Exemption Payments                                                                              |                                                                                                    |  | \$1,145.25                  |  |

Si desea ver las transacciones con más detalle, haga clic en la flecha a la izquierda de la descripción y una cascada mostrará cada transacción relacionada con esa descripción; consulte los ejemplos a continuación:

| Acco      | unt Statement                |                           |                                      |                                  |                                |                             |
|-----------|------------------------------|---------------------------|--------------------------------------|----------------------------------|--------------------------------|-----------------------------|
| ACCO      | unt Statement                |                           |                                      |                                  |                                |                             |
| Account   | t Activity - Fall Semester 2 | 2021                      |                                      |                                  |                                |                             |
| _         | Date                         | Code                      | Description                          |                                  | Charges                        | Credits/Anticipated Credits |
| ×.        |                              |                           | Credit Card                          |                                  |                                | \$15.00                     |
|           | 09/03/2021                   | 4W                        | VISA Card Web Payment                |                                  | 10 M                           | \$15.00                     |
| >         |                              |                           | Exemption Payments                   |                                  |                                | \$1,145.25                  |
| >         |                              |                           | Miscellaneous Class Fees             |                                  | \$15.00                        |                             |
| >         |                              |                           | Registration Tuition                 |                                  | \$1,145.25                     |                             |
|           |                              |                           | TOTALS                               |                                  | \$1,160.25                     | \$1,160.25                  |
|           |                              |                           |                                      |                                  |                                |                             |
| Stud      | ent Schedule                 |                           |                                      |                                  |                                |                             |
| Term      |                              | CRN                       | Subject                              | Section                          | Title                          | Credit Hours                |
| 202140    |                              | 41545                     | ART                                  | 351                              | 3D Modeling & Sculpting        | 3                           |
|           |                              |                           |                                      |                                  |                                |                             |
|           |                              |                           |                                      |                                  |                                |                             |
| 202140    |                              | 42004                     | ENGL                                 | 401                              | Contemp. World Literature (IG) | 3                           |
|           |                              |                           |                                      |                                  |                                |                             |
|           |                              |                           |                                      |                                  |                                | Total Credit Hours: 6       |
|           |                              |                           |                                      |                                  |                                |                             |
| Salt Lake | Community College   460      | )0 South Redwood Road   P | 0. Box 30808   Salt Lake City, UT 84 | 130   AccountsReceivable@slcc.ed | u                              |                             |
|           |                              |                           |                                      |                                  |                                |                             |
|           |                              |                           |                                      |                                  |                                | Close Print                 |

Puede elegir si desea o no imprimir los detalles, al hacer clic nuevamente en la flecha, el detalle de las transacciones se reducirá.

| Accour | Account Activity - Fall Semester 2021 |       |                          |         |                         |                             |  |
|--------|---------------------------------------|-------|--------------------------|---------|-------------------------|-----------------------------|--|
|        | Date                                  | Code  | Description              |         | Charges                 | Credits/Anticipated Credits |  |
| >      |                                       |       | Credit Card              |         | -                       | \$15.00                     |  |
| >      |                                       |       | Exemption Payments       |         |                         | \$1,145.25                  |  |
| >      |                                       |       | Miscellaneous Class Fees |         | \$15.00                 |                             |  |
| Ň      |                                       |       | Registration Tuition     |         | \$1,145.25              |                             |  |
|        | 07/22/2021                            | TRES  | Tuition - Resident       |         | \$437.25                |                             |  |
|        | 07/22/2021                            | FSTD  | Student Fees             |         | \$76.50                 |                             |  |
|        | 07/21/2021                            | TRES  | Tuition - Resident       |         | -\$437.25               |                             |  |
|        | 07/21/2021                            | FSTD  | Student Fees             |         | -\$76.50                |                             |  |
|        | 05/26/2021                            | TRES  | Tuition - Resident       |         | \$437.25                |                             |  |
|        | 05/26/2021                            | FSTD  | Student Fees             |         | \$76.50                 |                             |  |
|        | 05/26/2021                            | TRES  | Tuition - Resident       |         | -\$437.25               |                             |  |
|        | 05/26/2021                            | FSTD  | Student Fees             |         | -\$76.50                |                             |  |
|        | 05/26/2021                            | TRES  | Tuition - Resident       |         | -\$437.25               |                             |  |
|        | 05/26/2021                            | FSTD  | Student Fees             |         | -\$23.00                |                             |  |
|        | 05/14/2021                            | TRES  | Tuition - Resident       |         | \$1,378.75              |                             |  |
|        | 05/14/2021                            | FSTD  | Student Fees             |         | \$226.75                |                             |  |
|        |                                       |       | TOTALS                   |         | \$1,160.25              | \$1,160.25                  |  |
|        |                                       |       |                          |         |                         |                             |  |
| Stuc   | lent Schedule                         |       |                          |         |                         |                             |  |
| Term   |                                       | CRN   | Subject                  | Section | Title                   | Credit Hours                |  |
| 202140 |                                       | 41545 | ART                      | 351     | 3D Modeling & Sculpting | 3                           |  |
|        |                                       |       |                          |         |                         |                             |  |
|        |                                       |       |                          |         |                         |                             |  |
|        |                                       |       |                          |         |                         |                             |  |

Desplácese hacia abajo y seleccione Print (Imprimir):

| Balanc<br>\$0.0 | ce<br>00                                                                                                    |             |                          |         |                                |                             |
|-----------------|----------------------------------------------------------------------------------------------------|-------------|--------------------------|---------|--------------------------------|-----------------------------|
| Acco            | ount Statemen                                                                                                    | t           |                          |         |                                |                             |
| Accourt         | nt Activity - Fall Sen                                                                                                    | nester 2021 |                          |         |                                |                             |
|                 | Date                                                                                                    | Code        | Description              |         | Charges                        | Credits/Anticipated Credits |
| >               |                                                                                                    |             | Credit Card              |         |                                | \$15.00                     |
| >               |                                                                                                    |             | Exemption Payments       |         |                                | \$1,145.25                  |
| >               |                                                                                                    |             | Miscellaneous Class Fees |         | \$15.00                        |                             |
| >               |                                                                                                    |             | Registration Tuition     |         | \$1,145.25                     |                             |
|                 |                                                                                                    |             | TOTALS                   |         | \$1,160.25                     | \$1,160.25                  |
|                 |                                                                                                    |             |                          |         |                                |                             |
| Stud            | lent Schedule                                                                                                    |             |                          |         |                                |                             |
| Term            |                                                                                                    | CRN         | Subject                  | Section | Title                          | Credit Hours                |
| 202140          |                                                                                                    | 41545       | ART                      | 351     | 3D Modeling & Sculpting        | 3                           |
|                 |                                                                                                    |             |                          |         |                                |                             |
| 202140          |                                                                                                    | 42004       | ENGL                     | 401     | Contemp. World Literature (IG) | 3                           |
|                 |                                                                                                    |             |                          |         |                                |                             |
|                 |                                                                                                    |             |                          |         |                                |                             |
|                 |                                                                                                    |             |                          |         |                                | Iotal Credit Hours: 6       |
| Salt Lake       | Salt Lake Community College   4600 South Redwood Road   P.O. Box 30808   Salt Lake City, UT 84130   AccountsReceivable@slcc.edu |             |                          |         |                                |                             |
|                 |                                                                                                    |             |                          |         |                                | Close                       |

El estado de cuenta incluye las clases y la cantidad de horas de crédito para las que se registró (las calificaciones no están incluidas). Para obtener tus calificaciones de un semestre anterior necesitarás hacer la solicitud a Academic Records (Oficina de Registros Académicos) y para hacer esa solicitud el saldo de tu cuenta o cuotas de pago del Plan de Pago de Matrículas deberá estar al día.